## Completing the Verification Report in CNPweb Quick Reference Guide

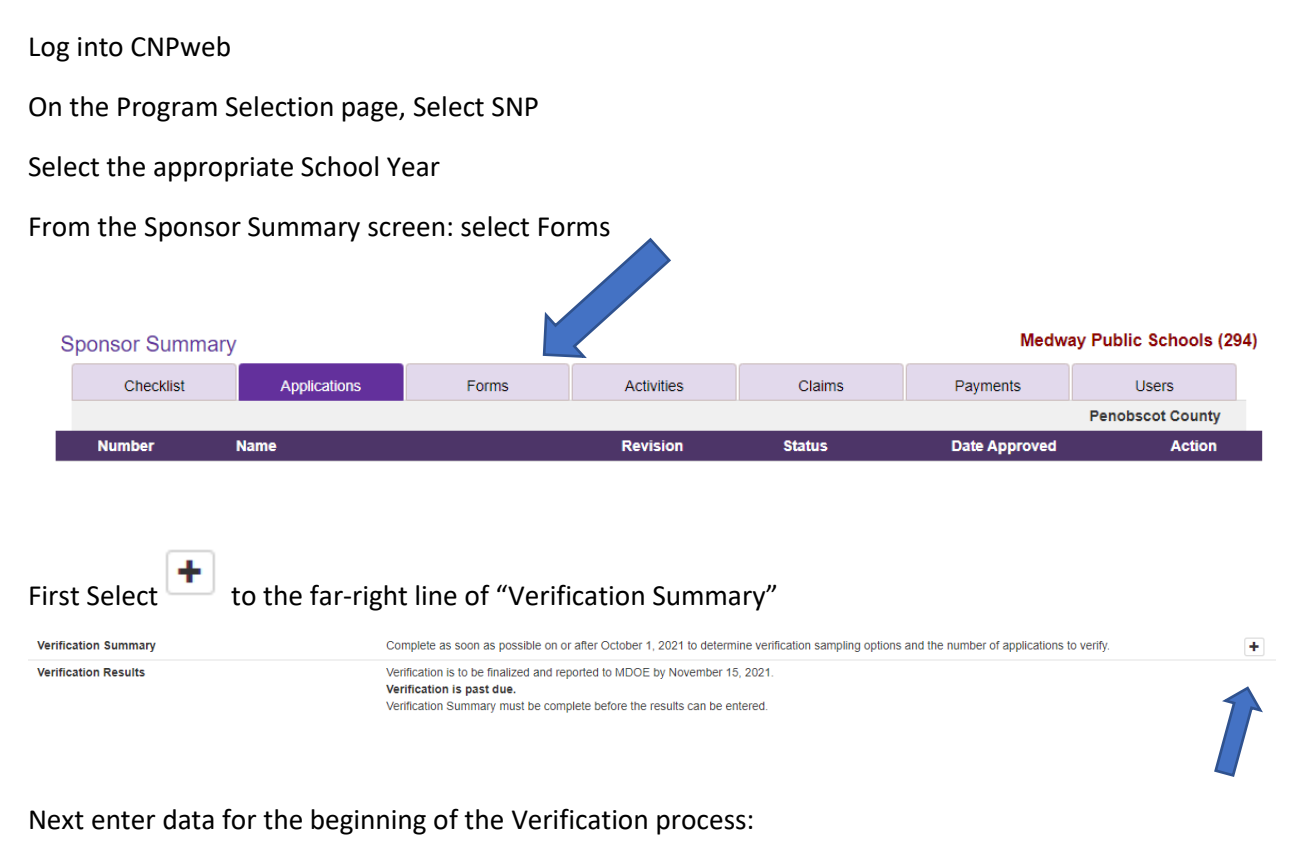

Total Number of Error-Prone Applications:

Categorical Applications approved: number of students and applications approved base on a Food Stamp number of the application.

Income applications approved for reduced and free: number of students and applications

## Check the Certification box then "Save"

| By signing this report, I certify to the best of my knowledge and belief that the report is true, complete, and accurate and the expenditures, disi<br>and cash receipts are for the purposes and objectives set forth in the terms and conditions of the federal award. I am aware that any false, fict<br>fraudulent information or the omission of any material fact, may subject me to criminal, civil or administrative penalties for fraud, false stateme<br>claims, or otherwise. |                                                                                                    |
|----------------------------------------------------------------------------------------------------|----------------------------------------------------------------------------------------------------|
|                                                                                                    | I certify to the best of my knowledge and belief that the report is true, complete, and accurate and the expenditures, disbur<br>for the purposes and objectives set forth in the terms and conditions of the federal award. I am aware that any false, fictitio<br>or the omission of any material fact, may subject me to criminal, civil or administrative penalties for fraud, false statements, |
| Created By: disadmin 8/23/2021 6:44:07 PM Date Modified:                                                                                                    | Created By: disadmin 8/23/2021 6:44:07 PM Date Modified:                                                                                                    |

## Next select the "Verification Results"

| Verification Summary       | Complete                                                                                                    | 1/21/2022 | • 🖊 📋 |
|----------------------------|----------------------------------------------------------------------------------------------------|-----------|-------|
| Verification Results       | Verification is to be finalized and reported to MDOE by November 15, 2021.<br>Verification is past due.<br>Verification Summary must be complete before the results can be entered. |           | *     |
| This will tell you the nur | mber of required applications to verify:                                                                                                    |           |       |
| Results Summary            |                                                                                                    |           |       |

| ,                  |       |                                                           |          |         |           |
|--------------------|-------|-----------------------------------------------------------|----------|---------|-----------|
| Verification Type: | Basic |                                                           |          |         |           |
|                    |       |                                                           | Required | Entered | Remaining |
|                    |       | Applications **Pull from error prone applications first** | 2        | 0       | 2         |

This will not tell you which applications to select.

1<sup>st</sup> choose from any error prone applications you have. If none or not enough then it is a completely random sample of the approved applications.

Once you have completed the process you will enter the results under the "Verification Results" and

| select the icon.       |           |                                                               |
|------------------------|-----------|---------------------------------------------------------------|
| Next will be to select | + Add New | to enter results for each application selected to be verified |

| Results Entry                       |            |
|-------------------------------------|------------|
| Application ID:                     | 2          |
| Head of Household:                  |            |
| Number of Student on Application:   |            |
| Original Benefits:                  | ~          |
| Verified Benefits on November 15th: | ~          |
| Verification Completion Date:       |            |
| Verified for Cause?                 | ⊖ Yes ⊖ No |
| Verified via Direct Verification?   |            |
|                                     |            |
| 🖺 Save 🖺 Save & Next 🗶 Ca           | ancel      |

This is the screen to enter the results of the verification process.

Application ID is default.

Head of Household: Adult name on the application

Number of Students of Application:

Original Benefits: Drop down to select either "Free", "Reduced Price" or" Categorical Eligibility"

Verified Benefits on November 15<sup>th</sup>: "No Change", "To Paid", "To Reduced", "To Free" or "No Response"

Verification Completion Date: When was the process for this application completed.

Verified for Cause? : this would have been completed for questionable applications verified in addition to the required number

Verified via **Direct Verification?** Student selected for verification was not on the DC list however is now.

If no more applications are being verified select

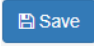

🖺 Save & Next

If more applications need to be entered select:

When all applications selected have been completed and entered select the

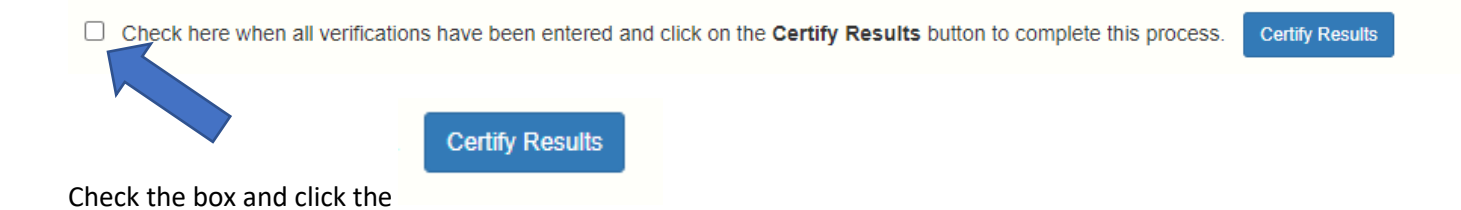

YOU ARE DONE!!!!!!!! This will be reviewed by Maine Child Nutrition and Certifed.